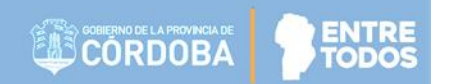

# SISTEMA GESTIÓN ESTUDIANTES

### **GESTIONAR ASISTENCIAS**

### - INSTRUCTIVO PARA DIRECTORES -

## - NIVEL INICIAL Y NIVEL PRIMARIO -

(NO APLICA A NIVEL SECUNDARIO)

#### SISTEMA GESTIÓN ESTUDIANTES - GESTIONAR ASISTENCIAS -

El Sistema Gestión Estudiantes permite al Directivo registrar la asistencia diaria del Estudiante.

Esta acción puede ser efectuada también por Personal Autorizado por él.

Para realizar la autorización puede consultar los instructivos en formato video o PDF que se encuentran alojados en <u>http://www.cba.gov.ar/gestion-Estudiantes/</u> en la opción "**Gestionar Personal Autorizado**".

El acceso a Gestionar Asistencias está habilitado dentro de la sección "Institucional" del Menú lateral y de los CAccesos Directos.

| NUEVO ENTORNO GRÁFICO<br>DESCARGAR INSTRUCTIVO | Accesos Directos                | Buscar (mínimo 3                       | caracteres) - Ej: PAICOR        |
|------------------------------------------------|---------------------------------|----------------------------------------|---------------------------------|
| MENU                                           | Estudiantes                     | Prematricular / Matricular             | Reportes                        |
| 🕈 Página de Inicio                             | Clic para expandir <b>⊙</b>     | Clic para expandir <b>€</b>            | Clic para expandir <del>O</del> |
| 🛉 Estudiantes                                  |                                 |                                        |                                 |
| ✓ Prematricular / Matricular                   | Progreso y Calificaciones       | Institucional                          | Infraestructura                 |
| Reportes                                       | Clic para expandir              | Clic para expandir <b>∋</b>            | Clic para expandir <b>⊖</b>     |
| 🛤 Progreso y Calificaciones                    | Seguridad                       |                                        |                                 |
| institucional                                  | Clic para expandir              |                                        |                                 |
| t3 Cambiar Estudiante de<br>División           |                                 |                                        |                                 |
| Actionar Egreso por Pase 🥐                     | 🔲 Datos de mi escuela           |                                        |                                 |
| Gestionar Ingreso por Pase                     | Mi escuela: ADOLFO ALSINA       |                                        |                                 |
| Wisualizar Inasistencias - Nivel<br>Primario   | Dirección General de Planeamien | to, Información <b>i</b> Identificador | es                              |

Al ingresar en esta sección, buscar una Sala o Grado e indicar la Fecha de Asistencia a registrar.

| Selección de curso y fecha                 |   |
|--------------------------------------------|---|
| Curso: PRIMER GRADO "A" MAÑANA (687196446) | , |
| Fecha: 05/12/2019                          |   |

#### Secretaría de Gestión Administrativa Dirección de Sistemas (+54) (0351) 4462400 int. 3026/3010/3011 Santa Rosa 751- 3er Piso Córdoba Capital - República Argentina.

2

Al QBuscar se listan los Estudiantes Matriculados en la Sala o Grado seleccionada. Se encuentran disponible las siguientes opciones de registro de asistencia:

- Presente
- Ausente Justificado
- Ausente
- Ausente Justificado
- Llegada Tarde
- Inasistencia No Computable

| LECCION                           | DE CURS                                         | O Y FECHA                                                      |                    |          |         |                                   |                  |                               |
|-----------------------------------|-------------------------------------------------|----------------------------------------------------------------|--------------------|----------|---------|-----------------------------------|------------------|-------------------------------|
| Irso: PRI                         | MER GRAI                                        | DO "A" MAÑANA (68                                              | 7196446)           |          |         |                                   |                  |                               |
| cha: 05/1                         | 2/2019                                          |                                                                |                    |          |         |                                   |                  |                               |
| -                                 |                                                 |                                                                |                    |          |         |                                   |                  |                               |
| Buscar                            |                                                 |                                                                |                    |          |         |                                   |                  |                               |
|                                   |                                                 |                                                                |                    |          |         |                                   |                  |                               |
| DETAL                             | ΓΕΡΙΔΝ                                          | es de Estudio d                                                | EL ESTABLECIMIENTO |          |         |                                   |                  |                               |
| DEIME                             | PER C PALLE                                     |                                                                |                    |          |         |                                   |                  |                               |
| 687196446                         |                                                 | JORNADA SIMPLE                                                 |                    |          |         |                                   |                  |                               |
| 687196446<br>687197199            | - PRIMARIA<br>- NIVEL PRI                       | JORNADA SIMPLE<br>MARIO JORNADA AMPLI.                         | ADA INGLES         |          |         |                                   |                  |                               |
| 687196446<br>687197199            | ) - PRIMARIA<br>) - NIVEL PRI                   | I JORNADA SIMPLE                                               | ADA INGLES         |          |         |                                   |                  |                               |
| 687196446<br>687197199            | - PRIMARIA<br>- NIVEL PRI                       | A JORNADA SIMPLE<br>IMARIO JORNADA AMPLI                       | ADA INGLES         |          |         |                                   |                  |                               |
| 687196446                         | - PRIMARIA<br>- NIVEL PRI                       | JORNADA SIMPLE<br>IMARIO JORNADA AMPLI                         | ADA INGLES         |          |         |                                   |                  |                               |
| 687196446<br>687197199            | S - PRIMARIA<br>) - NIVEL PRI                   | I JORNADA SIMPLE<br>IMARIO JORNADA AMPLI<br>SQUEDA             | ADA INGLES         |          |         |                                   |                  |                               |
| 687196446<br>687197199            | S - PRIMARIA<br>- NIVEL PRI                     | I JORNADA SIMPLE<br>IMARIO JORNADA AMPLI<br>SQUEDA             | ADA INGLES         |          |         | Buscar:                           |                  |                               |
| 687196446<br>687197195            | S - PRIMARIA<br>NIVEL PRI<br>S DE BÛ            | I JORNADA SIMPLE<br>IMARIO JORNADA AMPLI<br>SQUEDA             | ADA INGLES         | Devents  |         | Buscar:<br>Ausente                | Llegada          | Inasistencia No               |
| 687196446<br>687197195<br>SULTADO | S - PRIMARIA<br>- NIVEL PRI<br>S DE BÚS<br>Sexo | A JORNADA SIMPLE<br>IMARIO JORNADA AMPLI<br>SQUEDA<br>Apellido | ADA INGLES         | Presente | Ausente | Buscar:<br>Ausente<br>Justificado | Llegada<br>Tarde | Inasistencia No<br>Computable |

🛗 Registrar Asistencia Presente (1) Ausente (0) Ausente Justificado (0) Llegada Tarde (0) Inasistencia No Computable (0)

Por defecto, el registro de asistencia se encuentra como "**Presente**", por tal motivo, solo es necesario tildar el casillero de los Estudiantes que deban ser registrados en una opción diferente.

CÓRDOBA

Al final de la grilla se muestra automáticamente la cantidad de Estudiantes que se encuentran registrados en cada una de las opciones disponibles.

A medida que se modifican las opciones de registro de los Estudiantes, los totales se modifican.

|                              |                       |                             |                               |                   |              | Busca                  | ir:              |                               |
|------------------------------|-----------------------|-----------------------------|-------------------------------|-------------------|--------------|------------------------|------------------|-------------------------------|
| Nro.<br>Documento            | Sexo                  | Apellido                    | Nombre                        | Presente          | Ausente      | Ausente<br>Justificado | Llegada<br>Tarde | Inasistencia No<br>Computable |
| 55555555                     | м                     | HIJO5                       | HIJO5                         | ۲                 | 0            | 0                      | 0                | 0                             |
| 11111111                     | м                     | RR                          | RR                            | 0                 | ۲            | 0                      | •                | •                             |
| 22222222                     | F                     | BARRIOS                     | MARIA                         | 0                 | 0            | 0                      | ۲                | 0                             |
| 66666666                     | F                     | HIJO6                       | HIJO6                         | 0                 | 0            | 0                      | ۲                | •                             |
| 33333333                     | I                     | FLORES                      | LOLA                          | 0                 | 0            | ۲                      | 0                | 0                             |
| 1ostrando 1<br>∰ Registrar A | a 5 de 5<br>sistencia | entradas<br>Presente (1) At | usente (1) Ausente Justificad | o(1) Llegada Taro | de (2) Inasi | istencia No Com        | putable ( 0 )    | 1                             |

Para guardar los cambios, seleccionar Registrar Asistencia. Confirmar la registración.

| ¿Registrar asistencia para curso y fecha indicada?              |
|-----------------------------------------------------------------|
| Curso: SEGUNDO AÑO "A " MAÑANA (687197747)<br>Fecha: 09/08/2019 |
| ✓ Confirmar Ø Cancelar                                          |

El Sistema muestra un mensaje de confirmación.

Dirección de

SISTEMAS

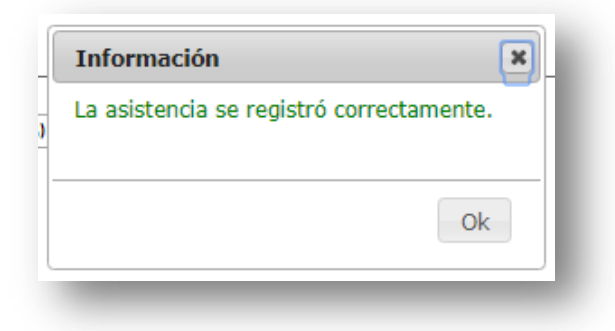

Secretaría de Gestión Administrativa Dirección de Sistemas (+54) (0351) 4462400 int. 3026/3010/3011 Santa Rosa 751- 3er Piso Córdoba Capital - República Argentina. La información que se guarda en Gestionar Asistencias no se muestra en el Informe de Progreso.

Es posible imprimir el listado de asistencia diaria desde la opción el cual se habilita luego de registrar asistencia.

|                   |      | -        |        |          |         |                        | 0                | Imprimir Listado              |
|-------------------|------|----------|--------|----------|---------|------------------------|------------------|-------------------------------|
|                   |      |          |        |          |         | Busca                  | r:               | $\Box$                        |
| Nro.<br>Documento | Sexo | Apellido | Nombre | Presente | Ausente | Ausente<br>Justificado | Llegada<br>Tarde | Inasistencia No<br>Computable |
| 55555555          | м    | HIJO5    | HIJO5  | ۲        | 0       | 0                      | 0                | 0                             |
| 11111111          | м    | RR       | RR     | •        | ۲       | 0                      | 0                | •                             |
| 22222222          | F    | BARRIOS  | MARIA  | 0        | 0       | 0                      | ۲                | 0                             |
| 66666666          | F    | HIJO6    | HIJO6  | •        | 0       | 0                      | ۲                | 0                             |
| 33333333          | I    | FLORES   | LOLA   | 0        | 0       | ۲                      | 0                | 0                             |

Al seleccionar esta opción se descarga en su equipo (PC de Escritorio, Notebook, etc.) un archivo **.PDF** (no editable).

| echa: 13/03/2018 | 📀 Guardar como                       |             |                                    |                   |              |                    | ×        |                  |
|------------------|--------------------------------------|-------------|------------------------------------|-------------------|--------------|--------------------|----------|------------------|
| Buscar           | 🔾 🗸 📕 Mariela                        | Palestrini  | Downloads 🕨 descargas test         |                   | • 47 Bus     | car descargas test | Q        |                  |
|                  | Organizar 🔻 Nueva                    | carpeta     |                                    |                   |              | 855                | • 🔞      |                  |
| - DETALLE PLA    | 🔶 Favoritos                          | Nombr       | e                                  | Fecha de          | modifica 1   | ïipo               | Tamaño 🔦 |                  |
| 687196446 - PR   | Descargas                            | 7 27_       | a_matriz_tic_herramienta_para_plar | nifi 24/08/20     | 16 11:28 a A | Adobe Acrobat D    | 1 ≡      |                  |
|                  | Escritorio 🗮                         | 🗾 Cor       | nprobantePase201609061153569531    | 06/09/20          | 16 11:54 a A | Adobe Acrobat D    | 3.       |                  |
|                  | Sitios recientes                     | 📑 Cor       | nprobantePase201609061218564062    | 06/09/20          | 16 12:19 /   | Adobe Acrobat D    | 3.       |                  |
|                  |                                      | 🔁 Cor       | nprobantePase201609061241396875    | 06/09/20          | 16 12:41 /   | Adobe Acrobat D    | 3.       |                  |
| ESULTADOS DE B   | 🥽 Bibliotecas                        | 📑 Cor       | nprobantePase201706281324562506    | 28/06/20          | 17 01:25 🖌   | Adobe Acrobat D    | 3        | -                |
|                  | Documentos                           | 🗾 🔁 Cor     | nsultaEstudiantes2016081810334089  | 18/08/20          | 16 10:33 a A | Adobe Acrobat D    | 4        | nprimir Listado  |
|                  | 🔚 Imágenes                           | 🗾 🔁 Cor     | nsultaEstudiantes2017121412225930  | 73 14/12/20       | 17 12:24 A   | Adobe Acrobat D    | 4        | inprinti Cibeduo |
|                  | J Música                             | 🗾 🎵 Cor     | nsultaEstudiantesPorEstablecimient | <b>2</b> 27/07/20 | 17 08:59 a A | Adobe Acrobat D    | 9        |                  |
| ro.              | Videos 👻                             | •           |                                    |                   |              |                    |          | Inasistencia     |
| ocumento         | Nombre: List                         | adoAsistenc | ia201803130910079986               |                   |              |                    | -        | No Computable    |
| 5555555          | Tipo: Add                            | be Acrobat  | Document                           |                   |              |                    | •        | 0                |
| 1111111          |                                      |             |                                    |                   |              |                    |          | 0                |
| 22222222         | <ul> <li>Ocultar carpetas</li> </ul> |             |                                    |                   |              | iuardar C          | ancelar  | 0                |
| 66666666         | F HIJO6                              |             | HIJO6                              | 0                 | 0            | 0                  | ۲        | 0                |
|                  |                                      |             | 1014                               |                   |              |                    |          |                  |

Secretaría de Gestión Administrativa Dirección de Sistemas (+54) (0351) 4462400 int. 3026/3010/3011 Santa Rosa 751- 3er Piso Córdoba Capital - República Argentina. Al abrirlo, podrá ver un documento como el siguiente, en el que se muestra el registro de asistencia del Curso y día seleccionado:

|                                              |                     | LISTADO DE ASIS                | tencias          |                                 |
|----------------------------------------------|---------------------|--------------------------------|------------------|---------------------------------|
| 9                                            |                     |                                |                  | Fecha de Impresión:             |
| Escuela: ADOLFO<br>Curso: PRIMER (<br>Fecha: | ALSINA<br>Grado "Ma | " MAÑANA (687196446)           |                  |                                 |
|                                              |                     | Listado de Estud               | liantes          |                                 |
| Nro. Documento                               | Sexo                | Apellido y Nombre              |                  | Tipo Asistencia                 |
| 66666666                                     | м                   | HIJO6, HIJO6                   |                  | PRESENTE                        |
| 11111111                                     | M                   | RR, RR                         |                  | AUSENTE                         |
| 22222222                                     | F                   | BARRIOS, MARIA                 |                  | LLEGADA TARDE                   |
| 6666666                                      | F                   | HIJO8, HIJO8                   |                  | LLEGADA TARDE                   |
| 33333333                                     | 1                   | FLORES, LOLA                   |                  | AUSENTE JUSTIFICADO             |
| Totales                                      |                     |                                |                  |                                 |
| Presentes: 1                                 | Ausent              | es: 1 Ausentes Justificados: 1 | Llegada Tarde: 2 | Inasistencias No Computables: 0 |

# FIN DEL TUTORIAL